# "e-나라도움(www.gosims.go.kr)" 시스템 이용방법

## 1. 회원가입 및 기업등록

□ 회원가입

- e-나라도움 시스템을 통해 지원사업을 신청하기 위해서는 다음과 같은 절차에 따라 회원가입을 해야 함
- ① e나라도움 이용자 등록(회원가입) 메뉴 클릭
  - 홈페이지에 접속 후 우측 상단의 [회원가입] 메뉴 클릭
  - 사용자는 [통합설치프로그램다운로드] 버튼 클릭 후, 3개의 보안 프로그램 설치 필수

| e나라도움                                                 |                                                                                                    |                                                                                                    |                                                                                                    | ⊕©⊙@             | 3 0 2-22 8-41                                                                      | 뭔가 |
|-------------------------------------------------------|----------------------------------------------------------------------------------------------------|----------------------------------------------------------------------------------------------------|----------------------------------------------------------------------------------------------------|------------------|------------------------------------------------------------------------------------|----|
| e나라도움 소개                                              | 맞춤형보조금                                                                                                    | 찾기 공모사업찾기                                                                                                    | 정보공시                                                                                                    | 통계센터             | 참여와 소동                                                                             |    |
| 보조금 혜택<br>받고 계시니<br>보조금을 꼭 필요로 하는 후<br>보조사업정보를 한 눈에 확 | <ul> <li>· [동학명사/지조가영 다운 조기용</li> <li>· 동차명료 역사자가 연락적으로 1</li> <li>· 동학명자가 전망적으로 선정자</li> <li>· 한남 명차 유대로 면영적으로 8</li> </ul> | 고객님의 소중한 정<br>보안프로그램을 설<br>고객님의 안전한 서비스, 이용을 위한 보인<br>고객님의 안전한 서비스, 이용을 위한 보인<br>고객님의 안전한 서비스, 이용을 위한 보인<br>고객님의 안전한 서비스, 이용을 위한 보인<br>고객님의 안전한 서비스, 이용을 위한 보인<br>고객님의 안전한 서비스, 이용을 위한 보인<br>고객님의 안전한 서비스, 이용을 위한 보인<br>고객님의 안전한 서비스, 이용을 위한 보인<br>고객님의 안전한 서비스, 이용을 위한 보인<br>고객님의 소중한 것<br>가격되어, 이용을 위한 보인<br>고객님의 소중한 것<br>가격되어, 이용을 위한 보인<br>고객님의 소중한 것<br>가격되어, 이용을 위한 보인<br>고객님의 소중한 것<br>고객님의 소중한 것<br>고객님의 소중한 것<br>고객님의 소중한 것<br>고객님의 소중한 것<br>고객님의 소중한 것<br>고객님의 소중한 것<br>고객님의 소중한 것<br>고객님의 소중한 것<br>고객님의 소중한 것<br>고객님의 소중한 것<br>고객님의 소중한 것<br>고객님의 소중한 것<br>고객님의 고객님의 소중한 것<br>고객님의 소중한 것<br>고객님의 고객님의 소중한 것<br>고객님의 고객님의 소중한 것<br>고객님의 소중한 것<br>고객님의 고객님의 소중한 것<br>고객님의 고객님의 소중한 것<br>고객님의 안전한 서비스, 이용을 위한 보인<br>고객님의 안전한 서비스, 이용을 위한 보인<br>고객님의 안전한 서비스, 이용을 위한 사이<br>고객님의 안전한 서비스, 이용을 위한 소안<br>그 그 그 그 그 그 그 그 그 그 그 그 그 그 그 그 그 그 그 | 보보호를 위해<br>치합니다.<br>I프로그램들을 통합설치할 수 있습니다<br>BLIC<br>IN합니다.<br>프트타에 수용 설치를 전망하던 후 보다우<br><del>있<u></u>로드</del> | 1<br>처럼 사로그램 한세요 | <ul> <li>인기있는 보조금 랭킹<br/>신규농업인(귀농귀존) 기초</li> <li>알림마당<br/>나라도움을 통한 보조사·</li> </ul> | +  |
|                                                       | 88238                                                                                                    | 71 <del>0</del>                                                                                                    |                                                                                                    | હ્રમહાર          |                                                                                    |    |
|                                                       | 공양인용서 M연<br>(MagicLine4NP)                                                                                                   | 공인인용서 로그인과 거래내역에 대한 전자서명을 위                                                                                                    |                                                                                                    | 10885 ·          |                                                                                    |    |
|                                                       | PIME MO<br>(nProtect)                                                                                                    | 키보드를 통해 입력되는 정보가 유출되거나 변츠되지                                                                                                    | <sup>업도류 보호</sup> <sup>보안 프</sup> 로그램<br>개별 설치시                                                               | · 2880           |                                                                                    |    |
|                                                       | 문서 보인                                                                                                    | 컵쳐틀을 통해 정보가 유출되거나 변조되지 않도록 보                                                                                                    | · 호하 주는 프로그램입니다.                                                                                              | Cess >           |                                                                                    |    |

#### ② (STEP 1) 이용자등록(회원가입) - 사용자동의

- '개인정보 수집·이용 동의' 및 '개인정보의 제공에 관한 동의'에 모두 동의
- [다음] 버튼을 클릭하여 [본인인증] 탭으로 이동

| STEP 1                             | STEP 2                                | STEP 3                  | STEP 4            |
|------------------------------------|---------------------------------------|-------------------------|-------------------|
| 미용사 공의                             | 본인 인증                                 | 기본 정보                   | 등복 완료             |
| 약관에 관한 동의                          |                                       |                         |                   |
|                                    | e나라도움                                 | 음 이용약관                  |                   |
| 제1장 총칙                             |                                       |                         |                   |
| 제1조 (목국)                           |                                       |                         |                   |
| 본 약관은 한국재점점보원에서 기획지                | H컴부로부 <mark>터 위탁받아 운영하는 국고보조</mark> 금 | ·통합관리시스템(이하 e나라도움이라고 한  | 다.)에서 제공하는 모든 서비스 |
| (이하 "서비스")의 이용조건 및 철차외             | 기타 필요한 사항을 규정함을 목적으로 합                | LICE                    |                   |
| 제2조 (정의)                           |                                       |                         |                   |
| 이 약관에서 사용하는 용어의 경의는                | 다음과 같습니다.                             |                         |                   |
| ① 회원 : e나라도울 회원 가입물                | 한 후에 서비스를 이용하고 있는 자                   |                         |                   |
| ② 사용자지원센터 : e <mark>나</mark> 라도움 일 | 법무 처리를 지원하는 사용자지원센터 및 위               | 탁 업체 직원 등               |                   |
| ② 비밀번호 : 어용자와 회원ID가                | 일치하는지를 확인하고 통신상의 자신의 비                | 비밀보호를 위하여 이용자 자신이 선정한 문 | 자와 숫자의 조합         |
| (1) 한테 : 회원이 A나라도운 이용;             | 예약을 중류시키는 행위                          |                         |                   |
| 사양에 중의합니다. 😑 예 💿 아니고               | 1                                     |                         |                   |
| 정보 수집·이용 동의                        |                                       |                         |                   |
| □ e나라도움은 사용자 및 보조사업지               | - 등의 관리를 목적으로 다음과 같이 개인정              | 보를 수집-이용하고자 합니다.        |                   |
| 1. 개인정보 수람 및 이용 목적                 |                                       |                         |                   |
|                                    |                                       |                         | 0                 |
|                                    |                                       |                         |                   |

- 사용자는 '휴대폰 인증', '아이핀 인증' 중 하나의 인증방법 선택 후, 이름

입력 ⇒ [본인 인증] 버튼 클릭 ⇒ [다음] 버튼 클릭 후, [기본정뵈] 탭 이동

③ (STEP 2) 이용자등록(회원가입) - 본인인증

(계속)

| 이용자 동의                                                                                                   | STEP 2<br>본인 인증                                                          | STEP 3<br>기본 정보                                        | STEP 4<br>등록 완료 |
|----------------------------------------------------------------------------------------------------|--------------------------------------------------------------------------|--------------------------------------------------------|-----------------|
| 인증 방법 선택                                                                                                 |                                                                          |                                                        |                 |
| 1 ◎ 휴대폰 인종 ● 아이핀 인종 (a)                                                                                  | · 공공 및 인간아이핀(NICE, Siren24, KCB)                                         | 에 대한 본인안큼이 가능합니다.]                                     |                 |
| 본인 인증                                                                                                    |                                                                          |                                                        |                 |
| 2 • 이름                                                                                                   |                                                                          |                                                        |                 |
| <ul> <li>본인 인종 과정 중 주민 동록 번호를 요하<br/>주민 등록법에 따라 타인의 주민 등록 번</li> <li>관련 법률 : 주민 등록법 제 37조(법칙)</li> </ul> | 1는 과정이며, 입력된 주민 등록 번호는 e나6<br>호를 부정하게 사용하는 경우 3년 이하의 정<br>3<br><u>본인</u> | 라도움 시스템에 수집되지 않습니다.<br>역 또는 1천만 원 이하의 법금이 부과될 수<br>인 증 | ▶있습니다.          |
|                                                                                                    |                                                                          |                                                        |                 |

- \* 로그인 및 사업관리는 아이디가 아닌 개인 인증서를 통해 이루어지므로, 지원사업 담당자 또는 대표자의 인증서로 가입할 것을 권장함
- ④ (STEP 3) 이용자등록(회원가입) 기본정보
- 사용자 정보등록 항목의 '민간 사업자' 선택
- · 소속기관' 및 '소속부서(기관코드)'를 선택하고 '사용자 아이디', '비밀번
   호' 등 필수 입력항목 입력 후, [다음] 버튼 클릭하여 회원가입 완료
  - \* 만약, 소속기관이 조회되지 않는 경우 소속기관 정보등록을 생략하고 ③[다음] 버튼을 클릭한다. 그리고 회원가입 완료 후 로그인하여 [공통관리-사용자권한 -사용자등록관리-사용자정보관리-조직 탭]으로 이동해서 소속기관을 등록한다.

(계속)

| STEP 1<br>이용지 동의          | STEP<br>본인 인                                                 | 2<br> 중                      | STEP 3<br>기본 정보                                                    | STEP 4<br>등록 완료       |
|---------------------------|--------------------------------------------------------------|------------------------------|--------------------------------------------------------------------|-----------------------|
| 원(사용자) 정보 등록              | 0                                                            |                              |                                                                    |                       |
| <mark>▲유</mark> 형         | <ul> <li>이 민간 사업차 (사업자등록</li> <li>중공 기관 및 단체</li> </ul>      | (중이 있는 경무)<br>() 교육청         | <ul> <li>애인(사업자 등록중이 없는 경우)</li> <li>교육 지원정</li> <li>학교</li> </ul> | ☺ 기금 관리 기관            |
| 소속기관                      | <b>오</b><br>* 소속 기관이 없는 경우 5<br>따라서 소 <del>속</del> 기관 등록 후 7 | 11원 가입 후 공통관례<br>시설하며 주시기 바람 | 리 〉사용자권한 〉사용자등록관리 〉사<br>/니다                                        | B가정보관리에서 소속 기관 등록 절차( |
| 소속부 <mark>서</mark> (기관코드) | 역<br>* 행정 표준 코드가 없는 1                                        | 병무 "민간 기관(P00                | 0000)*윤 선택하시기 바랍니다.                                                |                       |
| *이름                       |                                                              |                              |                                                                    |                       |
| * 사용자 아이디                 |                                                              | 중복 확인 >                      | 영문, 숫자 조합으로 6 ~ 20자 이어이                                            | 한니다                   |
| ◆비밀번호                     |                                                              | 영문, 숫자, <del>특</del> 4       | 수 문자 조합으로 9 - 12자 미어야 합니                                           | сł.                   |
| ★비밀번호 확인                  |                                                              | 비밀번호 확인을                     | 을 위해 재입 <mark>력</mark> 하셔야 합니 <mark>다.</mark>                      |                       |
| *전화번호                     |                                                              |                              |                                                                    |                       |
| 팩스번호                      |                                                              | 기관 팩스 번호                     | 를 입력하셔야 합니다.                                                       |                       |
| ★ 휴대전화변호                  |                                                              | 본인 명의의 휴                     | 대 전화 번호를 <mark>임</mark> 력하셔야 합니다                                   |                       |
| •이메일<br>안문자 입력            |                                                              |                              |                                                                    |                       |
| 보안문자                      | 3p5cm7<br>음성들기 > /서로고침                                       | •                            |                                                                    |                       |
| 보안문자 입력                   |                                                              |                              |                                                                    |                       |
|                           |                                                              |                              |                                                                    | 3                     |

⑤ (STEP 4) 이용자등록(회원가입) - 등록완료

○ 이용자등록(회원가입) ± 매뉴얼 다운로드

- 사용자 등록이 완료되면 [로그인] 버튼 클릭하여 신청접수 가능
  - \* 기관정보등록을 생략한 보조사업자는 다음 장을 참고하여 기관정보등록을 완료해야 한다.

(계속)

| STEP 1 | STEP 2 | STEP 3 | STEP 4 |
|--------|--------|--------|--------|
| 이용자 동의 | 본인 인증  | 기본 정보  | 등록 완료  |

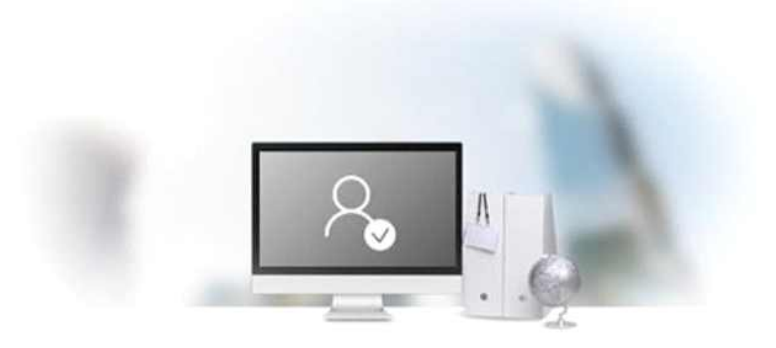

회원(사용자) 가입이 완료되었습니다. 로그인 후 이용해 주세요.

※ 조직 및 부서를 지정하지 않은 경우에는 로그인 후 "조직 및 부서" 정보를 등록해야 합니다. (화면경로) 공통관리 > 사용자권한 > 사용자등록관리 > 사용자정보관리에서 조직탭

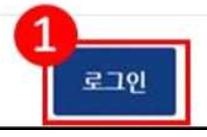

# □ 소속기관을 등록하지 않은 사용자 등록(사용자정보관리-조직)

- 회원가입 완료 후 신청기업 정보를 다음과 같은 절차에 따라 등록 하여야 공모 신청이 가능함
- ① [공통관리]-[사용자권한]-[사용자등록관리]-[사용자정보관리]-[조직] 클릭

| 대민홈페이지 보                | 보조사업관리 | 사업수행관리                                               | 집행정산 중                                                               | 중복/부정수급관리                                                | 공통관리                                                | 정보공개                               | 업무포털                                   | 마이페이지                                  |                                                           | 🟠 즐겨찾기                          |
|-------------------------|--------|------------------------------------------------------|----------------------------------------------------------------------|----------------------------------------------------------|-----------------------------------------------------|------------------------------------|----------------------------------------|----------------------------------------|-----------------------------------------------------------|---------------------------------|
| 공통관리                    | Z      | 사용지                                                  | (4)<br>정보 조직                                                         | (<br>권한                                                  | 1)                                                  |                                    |                                        |                                        |                                                           |                                 |
| 공통코드                    |        | 이 사용                                                 | · 자정보관리                                                              | 4                                                        |                                                     |                                    | 도움말                                    | 문고답하기                                  | 사용자권한 사용자등록관리                                             | 사용자정보관리                         |
| 사용자권한                   | Þ      | <ol> <li>소속</li> </ol>                               | 기관 및 행정표                                                             | 준코드 최하위 소속                                               | 부서                                                  | 핕                                  | <b>합업창</b> 생                           | 성                                      | ۹ My소                                                     | ⑦<br>속정보 🗄 저장                   |
| • 사용자등록관리               | 3      | *소속7                                                 | 관 (e-나라도움)                                                           |                                                          |                                                     | 5                                  | ٩                                      |                                        | 1.6.1                                                     |                                 |
| > 사용자정보관리<br>> 소속기관사용자; | 권한조회   | *소속부                                                 | <sup>로</sup> 서 (GCC)                                                 | P000000                                                  |                                                     | 6                                  | Q 민간기관                                 | E                                      | 소곡기                                                       | 년 중독 우<br>티 크 키 키 시             |
| - 사용자권한관리  > 사용자지원센터    | 업무지원요청 | 1. 소속<br>보가 변                                        | 기관(e나라5<br>경 되면 자동                                                   | -<br>음) 돋보기 버<br>로그아웃                                    | 튼을 클릭 🕨                                             | 해당 소속                              | <mark>: 기관을</mark> 검                   | l색 후 선택                                | 저상버<br>► [저장]버튼을 클릭 ►                                     | 트 <b>클릭 필수</b><br>소속 기관정        |
| 전자결재                    | Þ      | ※ 시도<br>로 지정                                         | 교육청 직속기<br>하여 주시기 I                                                  | 관의 공무원이<br>바랍니다.                                         | 에듀파인시                                               | 니스템과 연                             | 계하려면                                   | 소속기관을                                  | 직속기관이 아닌 〇〇시                                              | (도)교육청으                         |
| 교육관리                    | 3      | 2.44                                                 | HUICCO                                                               |                                                          |                                                     |                                    |                                        |                                        |                                                           |                                 |
| 쪽지관리                    | ×      | Z. 소쪽<br>니다.                                         | 부지(GCC)                                                              | 민간 모조 사업                                                 | 과자, 개인 또                                            | 는는 애당되                             | 근 소족 무                                 | 지가 없는 경                                | 3우에는 민간 기관을 입력                                            | 릭아시기 마납                         |
|                         |        | ※ 소속                                                 | 기관및소속                                                                | 부서가 없는 경                                                 | 영우 권한을                                              | 신청할 수                              | 없습니다.                                  |                                        |                                                           |                                 |
|                         |        | 3. 소속                                                | 기관(e나라도                                                              | 음) 정보가 변경                                                | 경되는 경우                                              | ▶ 권한 팉                             | 법클릭 ▶ 대                                | 다시 권한을                                 | 신청                                                        |                                 |
|                         |        | 4. 기티<br>※ 찾고<br>자 신청<br>※ 제주<br>시기 비<br>※ 기괸<br>주의하 | 안내 사항<br>자 하는 소속<br>]버튼을 클릭<br>시와 서귀포사<br>랍니다.<br>권한 관리자<br>여 주시기 바립 | 기관이 없고 기<br>한 다음. 절차에<br>니의 자치 단체 등<br>를 신청하고 처리<br>납니다. | 관 정보 검/<br>  따라 기관<br>공무원이 e <sup>-</sup><br>리되지 않은 | 색 화면에서<br>권한 관리<br>호조 시스템<br>상태(승인 | l [등록] 버<br>자를 신청히<br>템과 연계히<br>/반려)에서 | 튼이 없는 경<br>ŀ여 주시기<br>ŀ려면 소속<br>I 소속 기관 | 병우 사용자 정보 탭의 [7<br>바랍니다.<br>기관을 제주특별자치도로<br>을 변경하는 경우 신청이 | 'l관 권한 관리<br>로 지정하여 주<br>무효처리되니 |

## ② 팝업창에서 [등록] 버튼을 클릭하면 또 다른 팝업창 생성

기관정보검색

| ∘ 기<br>∘ 기                         | 관정보구분<br>관명/사업체명                                   | 사업자                                             | · · · · · · · · · · · · · · · · · · · | 사능록번호(고유번호)                                                      |                                                                     | 오 검색                                |
|------------------------------------|----------------------------------------------------|-------------------------------------------------|---------------------------------------|------------------------------------------------------------------|---------------------------------------------------------------------|-------------------------------------|
| * 기관 ·<br>* 기관 ·<br>입력해이<br>* 기관 · | 권한 관리자 조회<br>정보 구분이 개인<br>: 정확한 자료를 :<br>정보 구분이 사업 | /를 할 때에는 기<br>인 경우 이름과<br>검색할 수 있습니<br>자인 경우 기관 | 관명/사업체명<br>생년월일을 입<br>니다.<br>명/사업체명은  | 으로 검색한 다음 해당하는 기관을<br>력하면 검색할 수 있습니다. 단, 길<br>최소 두 글자 이상 입력해야 합니 | 을 한 번 클릭하여 선택 합니다. 그 다음 [기관 관리<br>}은 이름과 같은 생년월일인 개인이 두 명 이상인<br>다. | 지자 조회] 버튼을 클릭합니다.<br>경우에는 주민 등록 번호를 |
|                                    |                                                    |                                                 |                                       |                                                                  |                                                                     | 팝업장 생성                              |
|                                    |                                                    |                                                 |                                       |                                                                  | Q.                                                                  | 기관관리자 조회 📑 등록                       |
| 번호                                 | 기관정보구분                                             | 2                                               | 관유 <mark>형</mark>                     | 기관/사업자ID(e나라도움)                                                  | 기관명/사업체명/이름                                                         | 사업자(주민)등록번호                         |
| °<br>1                             | 사업자                                                |                                                 | 학교                                    | 330000028795                                                     | 한국해양대학교 평생교육원                                                       | 60282****                           |
| 2                                  | 사업자                                                |                                                 | 학교                                    | 33000027790                                                      | 전라남도교육청 전라남도순천교육지원청 한~                                              | 36283****                           |
|                                    |                                                    |                                                 |                                       |                                                                  |                                                                     |                                     |

#### ③ 기관정보등록 작성 가이드에 따라 별표의 모든 정보를 입력 후 저장

#### 기관정보등록

#### 📀 기관정보(e-나라도움)

\* 주민 등록 번호는 관련 법률에 근거하여 수집하고 있으며 주민 등록법에 따라 타인의 주민 등록 번호를 부정하게 사용하는 경우 3년 이하의 징역 또는 1천만 원 이하의 벌금이 부과될 수 있습니다.(관련 법률 : 「주민 등록법」 제37조(벌칙), 「보조금 관리에 관한 법률 시행령」 제19조)

\* 사업자 번호(주민 등록 번호)가 이미 등록되어 있는 경우 현재 화면에서 [닫기] 버튼 클릭

| * 입구네행사가 가판물 | 중속에는 영주는 시원규영을 개인 이거나 모소            | 시입자(인간 등) 프로 시장하여 구시기 | 박합니다.                         | 🗅 초기화 📑 저장  |
|--------------|-------------------------------------|-----------------------|-------------------------------|-------------|
| * 기관정보구분     | 선택                                  | *사업자(주민)등록번호          | 숫자만 입력                        | 중복체크        |
| *기관유형        | 선택  * 기관코드/명 * 기관 코드/명이 없는 경우 '(POC |                       | P000000)민간 기관 <sup>.</sup> 입력 |             |
| * 기관명/사업체명   |                                     | * 사업자 등록증(고유 번호증)에    | 기재된 명칭 입력(단, 개인일 경우 (         | 이름 입력)      |
| 대표이메일        |                                     | 법인번호                  |                               |             |
| 전화번호         |                                     | 이동전화번호                |                               |             |
| ★주소          | ٩                                   | 상세주소                  |                               |             |
| 설립연도         | * 회사 설립 연도 입력                       | 관할내역코드/명              | ( * 관                         | 할 세무서 정보 선택 |

\* 설립 연도는 기관 정보 구분이 사업자(법인(영리), 개인 사업자(비법인))인 경우에만 입력하세요

\* 기관정보등록 후 재로그인 필수

\* 사용자가 민간기관인 경우, 이체 담당자, 보조사업관리자 등의 권한은 제외하고 기본권한이 자동으로 부여되며 해당 담당자만 추가로 권한을 요청하여 업무 수행

### 3. 지원사업 신청

□ 공모현황 검색

신청기업은 [사업수행관리]-[신청관리]-[사업신청관리]-[공모현황]
 에서 공모명으로 "비면허 주파수 활용 유망기술 실증"을 검색하여 공모된 지원사업을 확인하고 사업 신청서를 제출할 수 있음

- 공모명 검색 후 해당 공모를 클릭한 후 신청서 작성 클릭

| 응나라도움 🦙                      | 신청 사업             | ば등록 <b>→교부신청 →</b> 집  | 행등록 > 이채 > 경보공시                          |                     |              |                                         |                            | 티 매뉴얼 이 업무법                                                                |
|------------------------------|-------------------|-----------------------|------------------------------------------|---------------------|--------------|-----------------------------------------|----------------------------|----------------------------------------------------------------------------|
| 대민홈페이지 보조사업관리                | 사업수행관리            | 집행정산 부정수급관리           | 공통관리 정보공개 업무포털 마이페이                      | 지                   |              |                                         |                            | 🖌 시용자별 매뉴 🛛 즐겨찾기                                                           |
| 사업수행관리                       | <mark>0</mark> 공. | 모현황                   |                                          |                     |              |                                         | 도움말                        | · 고급하기 · 신청관리 · 사업신청관리 · 공모현황                                              |
| 신청관리 )                       | • 사               | 업연도 2021              | · 접수기간 문                                 | 2021-01             | -01 ~ 🗖 2021 | -01-26 1년 3개월 1개월 1주일 !                 | 당일                         |                                                                            |
| 1153                         | 아이                | 모기관분류 전체              | ♥ • 공모기관                                 |                     |              | ٩                                       |                            | 0.744                                                                      |
| · 사업신청관리                     | 3. '공             | 모명 비면허 주              | 파수 활용 유망기술 실 <mark>증</mark>              |                     |              | ☑신청가능공모 □소속기                            | 관공모                        | 4. 4.64                                                                    |
| ) 공보여비능목<br>) 고수방학           | *                 | 작성중인 공모신청서는 [         | lh뉴 사업수행관리▷신청관리▷사업신청관리                   | ⊳ <mark>사업</mark> 신 | 청현황에서 칠      | <mark>:으실 수 있습니다</mark> . ==> 사업신청현황 바로 | 2777                       |                                                                            |
| › 사업신청현황                     |                   | In call of the second |                                          |                     |              |                                         |                            |                                                                            |
| > 사업등록                       | ※ 공모              | 신청 전에 반드시 e나라도움 교     | 육 이수 및 매뉴얼을 숙지하신 후에 공모 신청 및 참여 바리        | HP,                 |              |                                         |                            |                                                                            |
| > 사업등록현황                     | 공모 접              | 수 마감 당일에는 e나라도움 사용    | 옷자 접속 증가로 인한 지연, 콜센터 전화 연결 어려움 등이        | 발생할수                | 있으므로 가급적     | 마감 1일전에 공모 신청 및 제출을 완료하시기 바랍니           | ГР <u>.</u><br>Тарі ані ак |                                                                            |
| <mark>)</mark> 보조사업 업무대행자 지정 | 바감 사              | 간 여유가 있는 문의에 대해서는     | 공모 접수가 가능하노독 최대한 시원하고 있으나, 바감시           | 간에 임막염              | 한 문의(사용법 미   | 숙, 사용사 네트워크 및 PC완경 실성 등)에 내해서는 7        | 5보기 성상적으로                  | 접수되지 않더라도 e나라도움은 책임을 지지 않습<br>도                                            |
| > 사업일괄등록                     | 이 고               | 무모로                   |                                          |                     |              |                                         |                            | 이.                                                                         |
| > 사법일괄능독현황                   | 0                 | -11                   |                                          |                     |              |                                         |                            |                                                                            |
| ·사업변경관리                      | 순번                | 사업명                   | 공민명                                      | 신청서                 | 공모기관         | 지원대상                                    | 지원액(처원)                    | 지원내용                                                                       |
| ›사업변경현황                      |                   | 100                   | 0-0                                      | 작성사                 | 0- IL        | 12.10                                   |                            | 12.00                                                                      |
| › 사업변경이력현황                   | 1                 | 개도국 새마을 초청연수          | 잠비아 새마을 시범사업 역량강화 초청연수                   | 확인                  | 행정안전부        | - 새마을교육 연수(단기)에 전문성이 있는 비영…             | 84,000                     | 초청연수 시행을 위한 시업비                                                            |
| ·교부관리<br>· 고보시철              | 2                 | 개도국 새마을 초청연수          | 아시아(캄보디아, 타지키스탄) 새마을운동 초청…               | 확인                  | 행정안전부        | - 새마을교육 연수(단기)에 전문성이 있는 비영…             | 84,000                     | 초청연수 시행을 위한 사업비                                                            |
| / 프루신영<br>) 신청교부현황           | 3                 | 개도국 새마을 초청연수          | 아프가니스탄 새마을운동 초청연수                        | 확인                  | 행정안전부        | - 새마을교육 연수(단기)에 전문성이 있는 비영…             | 84,000                     | 초청연수 시행을 위한 사업비                                                            |
| > 직권교부현황<br>> 이과그비시원         | 4                 | 개도국 새미을 초청연수          | 중남미(과태말라, 엘살바도르) 새마울운동 초청…               | 확인                  | 행정안전부        | - 새마을교육 연수(단기)에 전문성이 있는 비영…             | 59,000                     | 5为여스 //해요 이하 //어비                                                          |
| / 글글보주선정<br>> 일괄교부신청현황       | 5                 | 게드구 (미요 호처여스          | Zulal/Balulat minipial) (IniQOE e-Stark) | alol                | S. 61.847    |                                         |                            | 포 6 년부 ···· 6 년 비원 ···· 1 년 ···· 1 년 ···· 1 년 ····· 1 년 ····· 1 년 ········ |
|                              |                   | 세고속 에이는 23인구          | <u>  궁님비(솔림미아, 파다파이) 세마클운동 조장연구대</u>     | 31                  | 행경안전부        | - 새마을교육 연수(단기)에 전문성이 있는 비영…             | 59,000                     | 조정연수 시행을 위한 시업비                                                            |

- □ 신청서 작성
  - \* 모든 양식은 별표가 붙은 경우 필수 기재사항으로 필수 기재하고 별표가 없는 항목은 기재하지 않아도 무방함
  - o 신청서는 [신청기관 등록]-[사업내용 등록]-[신청서 제출]로 이루어져 있음
  - o 각 탭별로 정보를 입력한 후 저장하고 다른 탭으로 이동
    - ① (STEP 1) 신청기관 등록
      - 사업명은 신청하고자 하는 '*공모분야(주관기관명)*'으로 작성 ※ 예시, (품목지정)Wi-Fi 6E 기반 융복합 서비스 실증(한국전파진흥협회)
      - 공모분야는 3가지 공모분야 중 1가지 선택

※ 공모분야 : (품목지정)₩i-Fi 6E 기반 융복합 서비스 실증, (지정공모) Wi-Fi 6E 기반 AR/VR 교육서비스 실증, (지정공모) 433₩ 대역 드론 주파수 실증

| » 사업연도     | ◦ 공모명 |                   | · 사업신정변호          |                  |  |
|------------|-------|-------------------|-------------------|------------------|--|
|            |       | STEP 1<br>신청기관 등록 | STEP 2<br>사업내용 등록 | STEP 3<br>신청서 제출 |  |
| 공모신청기관정보등록 |       |                   |                   |                  |  |

#### - 신청기관 정보 작성(수행기관정보)

| 대표자명     | 외원가입 정모<br><sup>견화변호</sup><br>파동 기패되 |  |
|----------|--------------------------------------|--|
| 주소       |                                      |  |
| 신청기관정보목록 |                                      |  |

| 순면 |        | 소행기관명 | 주사업자이부 | 지분율 |
|----|--------|-------|--------|-----|
| 1. | 자동 기재됨 |       |        |     |
|    |        |       |        |     |

| 신청기관정보내 | 역      |                |    |   | 컨소사업자추기         | 톱 처장             | ×삭제 |
|---------|--------|----------------|----|---|-----------------|------------------|-----|
| *신청기관명  | 자동 기재됨 | <u>•사업수행주제</u> | 선택 | ~ | • 주사업자여부        | ④ 주사업자<br>O 컨소사업 | 2자  |
| 법인등록변호  | 자동 기재됨 |                |    |   | 사업자(주민)등록번<br>호 | 자동 기<br>경신       | 재됨  |
| * 대표자영  | 자동 기재됨 |                |    |   | - 대표자주인번호       | 자동 7             | 기재됨 |
|         |        | 279            |    |   | 010201          |                  |     |

## ② (STEP 2) 사업내용 등록

## ②-1 수행내용 등 작성

|         |        | STEP-1<br>신청기관 등록 |               | STEP-2<br>사업내용 등록              | step 3<br>신청서 제출           |               |
|---------|--------|-------------------|---------------|--------------------------------|----------------------------|---------------|
| ○ 공모사업  | 내용등록   |                   |               |                                |                            |               |
| 🖸 사업기본  | 경보     |                   |               |                                |                            | 🗟 입시저장 📑 저장   |
|         |        | 1                 |               |                                |                            | (0/4000 byte) |
|         | • 사업목적 | 목적을 간단            | 난하게 세술        |                                |                            | ^             |
|         |        |                   |               |                                |                            | ~             |
|         |        |                   |               |                                |                            | (0/6000 byte) |
| 사업계요    | • 사업내용 | 내용을 간답            | 근하게 서송        |                                |                            | ^             |
|         |        |                   |               |                                |                            | ~             |
|         | • 사업기간 |                   | ( ※ 보조사업의 사업기 | (2£: 2021-04-01 ~ 2021-12-31.) |                            |               |
|         | 대상자수   |                   |               |                                |                            | (0/4000 byte) |
|         |        |                   | ■ 중요 : 자치단체 및 | ·<br>교육기관은 비에지형 선택 후 비에지       | 용 선택사유를 '자치단체/교육기관' 으로 선택. | ×             |
| •보조사업유진 | 1      | এবার তিনার্বার    | 비예치형 선택사유     |                                |                            |               |
|         |        |                   | 기타 선택사유       |                                |                            |               |

# ②-2 재원조달계획

- [+행추가]를 클릭하여 수입항목별(재원별) 금액 각각 입력
- 입력 후 [저장] 클릭

※ 국고보조금(=정부출연금), 자부담금(=민간보조금)

| 사업기본정보 | 수행기관정보                                         | 세부추진계획 | 재왕조달개석    | 에산집행계획 | 파일청부 | 신청서제술 |            |       |      |                   |
|--------|------------------------------------------------|--------|-----------|--------|------|-------|------------|-------|------|-------------------|
| N원조달계호 | ł                                              |        |           |        |      |       |            | + 변수가 | 🖪 저장 | <mark>×</mark> 삭제 |
| 순변     |                                                |        | + 수입왕목 63 |        |      |       | · 금액(원) 3년 |       | 비율   |                   |
| 1      | 국고보조금<br>구도보조금<br>시도보조감<br>지부당금<br>이 하자<br>연급금 |        |           |        | Ŧ    |       |            |       |      |                   |

②-3 예산집행계획

- '공모안내서'의 비목별 산정 기준에 따라, 비목별 예산 금액 입력

#### ②-4 파일첨부

- '공모안내서'의 제출서류를 참고하여 등록(필수 첨부서류 누락시 선정대상에서 제외될 수 있으니 제출전 확인 요망)
- 제출서류는 파일명을 신청한 사업명과 동일하게 하여, 하나의 ZIP 파일로 압축하여 제출

※ 예시 : (품목지정)Wi-Fi 6E 기반 융복합 서비스 실증(한국전파진흥협회).zip

| 📀 파일첟          | 부 ※ 파일업로드시 한번에 올릴 수 있는 | - 총용량은 50MB 입니다. |               | + 파일추가    | - 파일삭제 | 业 다운로드 | 🖪 저장 |
|----------------|------------------------|------------------|---------------|-----------|--------|--------|------|
|                | 첨부파일명                  | (※ 첨부파일 파일추가,삭제  | 후 [저장]버튼을 누르셔 | 야 첨부파일이 저 | 장됩니다.) |        |      |
|                |                        |                  |               |           |        |        | 1    |
|                |                        |                  |               |           |        |        |      |
| 전체:0           | * 파일업로드 총 용량은          | 50MB으로 50MB을     | 을 넘을 경우 파일    | 의 크기를     | 줄여서 업  | 로드 할 것 |      |
|                |                        | 이전               | 다음            |           |        |        |      |
| 3) <b>(</b> S' | TEP 3) 신청서             | 제출               |               |           |        |        |      |

- 다음의 가이드에 따라 필요 정보 입력

| - | 12 | _ |
|---|----|---|
|   |    |   |

|       | 작성현황 - 작성완료 후, |
|-------|----------------|
| 신청서제출 | 신청서제출 클릭       |
|       |                |

작성완료

|        | 기과구부 | 자도 기재되 |        |           |   | 10 11 11 | - A -    |  |
|--------|------|--------|--------|-----------|---|----------|----------|--|
|        | HETE |        |        | 이메일 자동 기재 |   | 자동 기재됨   | 됨        |  |
| 🔨 자선형화 |      |        |        |           |   |          |          |  |
| STEP1  |      | STEP2  | STEP2  | STEP2     | 2 | STEP3    | STEP3    |  |
| 신청기관등  | 록    | 사업기본정보 | 재원조달계획 | 파일첨·      | 부 | 자격요건확인   | 개인정보활용동의 |  |

첨부

| 기관정보<br>기관구분 | 자동 기재됨 | 담당자정보 | 전화번호<br>이메일 | 자동 기재됨 |      |
|--------------|--------|-------|-------------|--------|------|
| 📀 작성현황       |        |       | 2010        | 10 111 | er 1 |

| 📀 상위보조사 | 사업정보   |        |       |      |        |
|---------|--------|--------|-------|------|--------|
| 보조사업명   | 자동 기재됨 |        |       |      |        |
|         | 기관명    | 자동 기재됨 |       | 성명   | 자동 기재됨 |
| 기관정보    | 기기기님   | 지도 기계되 | 담당자정보 | 전화번호 | 자동 기재됨 |
|         | 기관구군   | 사공 기세됨 |       | 이메일  | 자동 기재됨 |

☑개인정보 수집 이용에 대한 안내 ☑개인정보 제3자 제공에 대한 안내☑금융정보 활용 동의

※ 개인정보활용 미동의 시 사업신청제출이 불가합니다. 동의방법 : 개인정보활용동의 4가지 사항 체크 후 저장버튼 클릭

작성완료

신청서출력

#### 📀 개인정보활용동의

작성완료

\* 개인정보활용동의

| 인여부 | 자격요건         | 설명 |
|-----|--------------|----|
| N   | 성명상호명 [국세청]  |    |
| N   | 세목명 [국세청]    |    |
| N   | 납부기한일자 [국세청] |    |
| N   | 세액 [국체청]     |    |
| N   | 가산금 [국세청]    |    |

정보활용동의하기

작성완료

☑고유식별정보 수집 및 이용에 대한

동의

| ○ 신청서제출 |
|---------|
|---------|

| STEP 1  | STEP 2  | STEP 3 |  |
|---------|---------|--------|--|
| 신청기관 등록 | 사업내용 등록 | 신청서 제출 |  |